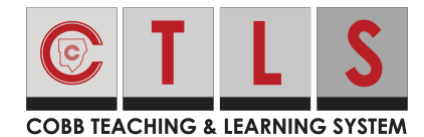

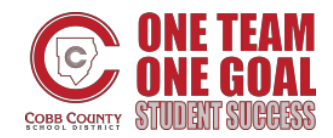

## Joining a Live Classroom

These directions will explain how students join a Zoom session from a Digital Classroom.

1. After logging in to CTLS select the **tile** for the appropriate Digital Classroom. The word Live will appear at the bottom right of the tile.

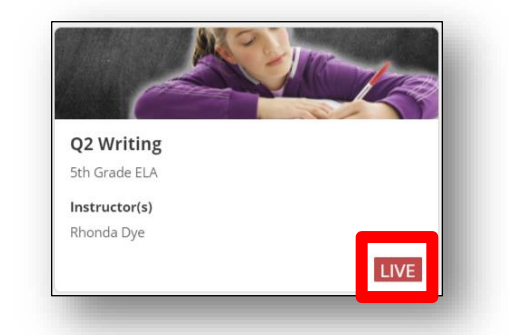

 In the upper right side of the Digital Classroom Homepage select Join the Live Classroom.

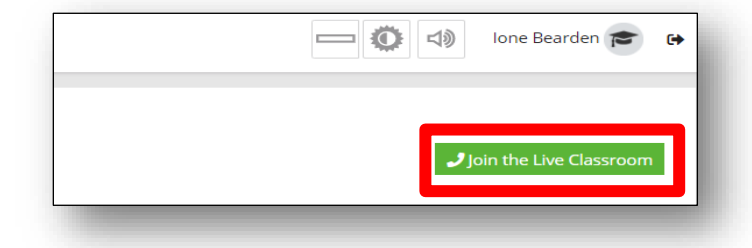

 Once you join the meeting you will be prompted to choose some settings. If you see the pop-up pictured here, select **Open Zoom Meetings**.

| Open Zoom Meetings?         |                             |        |  |
|-----------------------------|-----------------------------|--------|--|
| https://cobbk12-org.zoom.us | wants to open this applicat | tion.  |  |
|                             | Open Zoom Meetings          | Cancel |  |

4. Select **Join with Computer Audio**. Note: This will be the default setting, if you need to use dial in audio on your phone you can select that.

| Phone Call             | Computer Audio               |  |
|------------------------|------------------------------|--|
| Join with<br>Test Spec | Computer Audio               |  |
|                        | outer when inining a meeting |  |